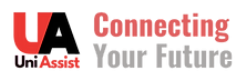

### PANDUAN PROSES PERMOHONAN ASASI DAN DIPLOMA UMPSA

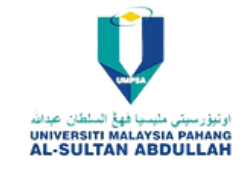

1. Klik butang di bawah untuk ke Portal Permohonan UMPSA

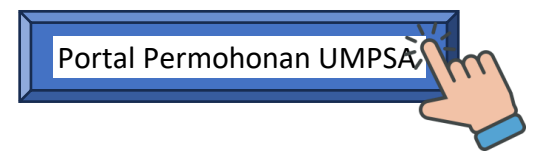

Klik "Apply" pada program yang ingin dipohon mengikut kelayakan yang dinyatakan dalam emel Uni Assist

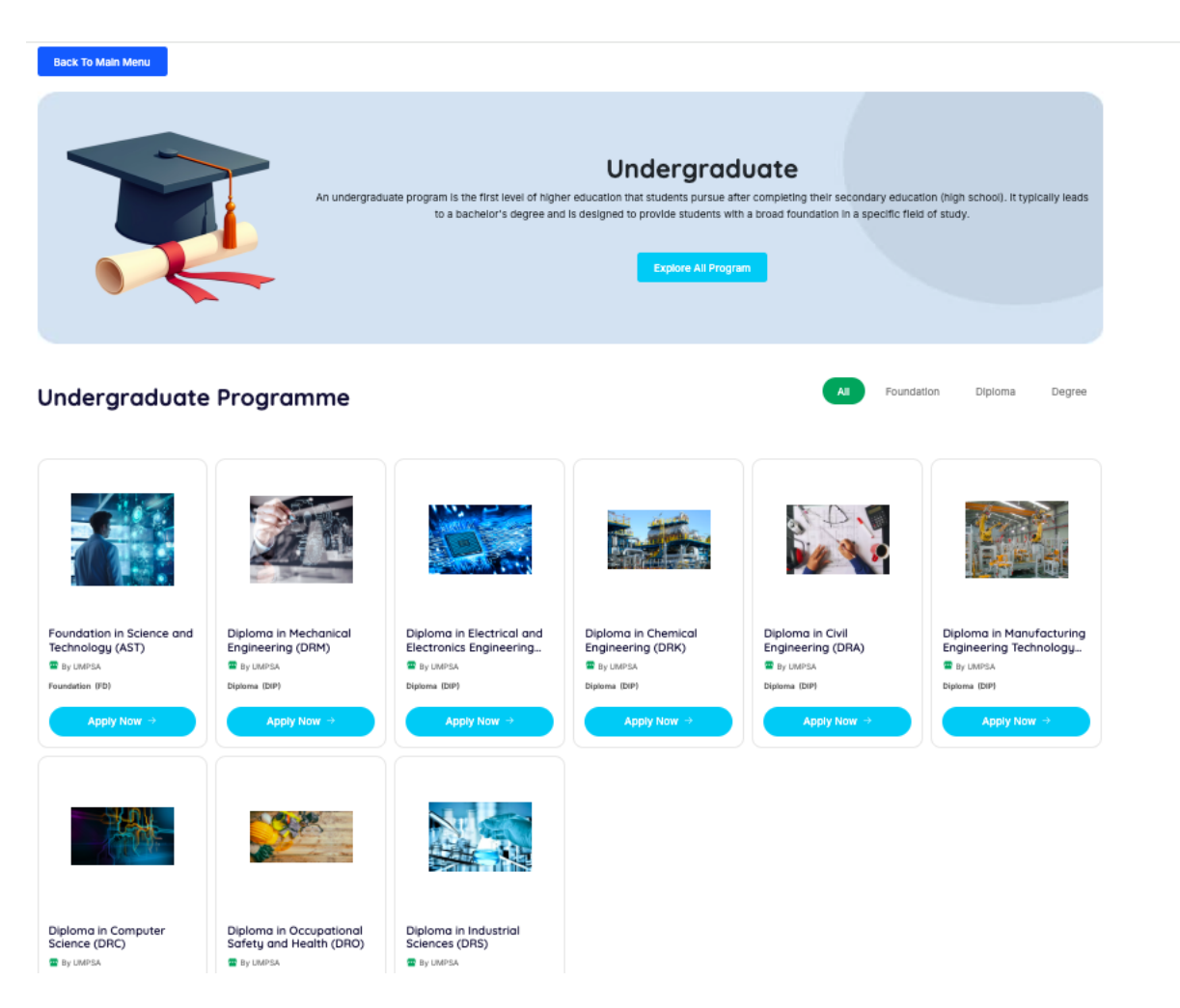

# 2. Klik butang "Apply Now"

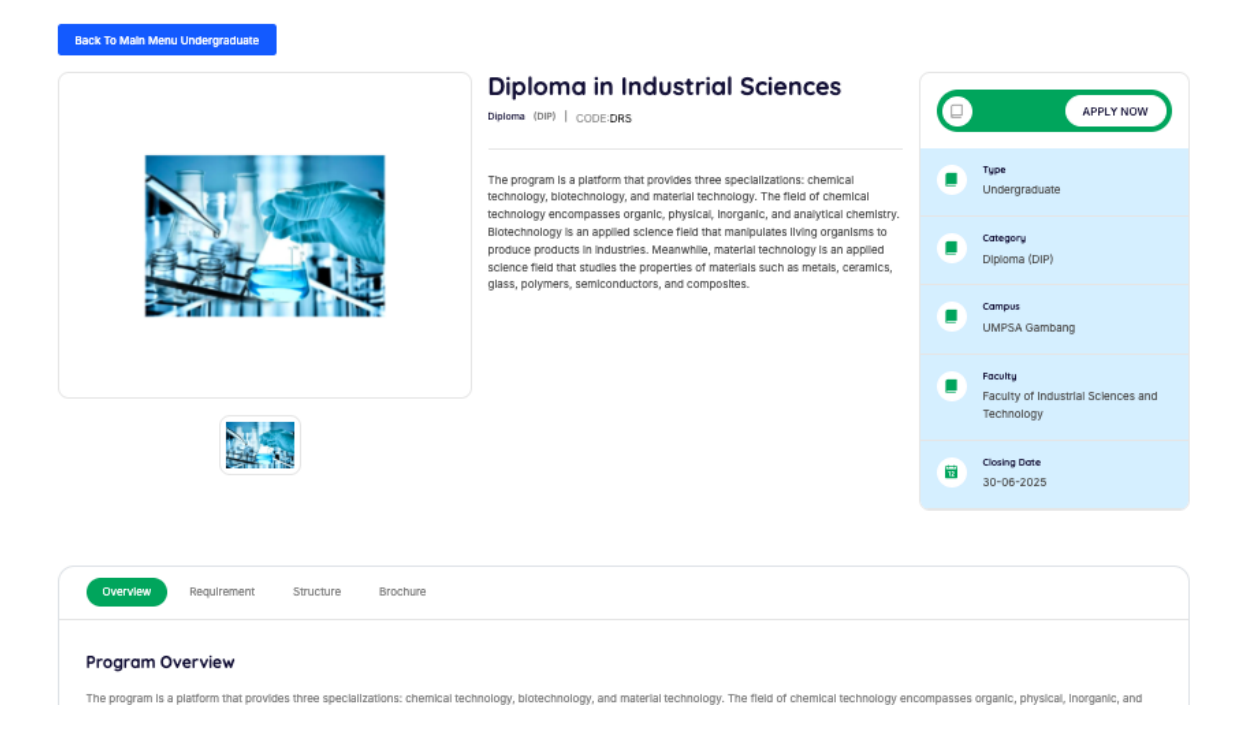

3. Klik butang "Register"

| Back To Main Menu Un |                 | Login                                  | Let's Ge                                            | t Started                                                                                           | Register        | -     | m                                                                                         |
|----------------------|-----------------|----------------------------------------|-----------------------------------------------------|----------------------------------------------------------------------------------------------------|-----------------|-------|-------------------------------------------------------------------------------------------|
|                      | ⊠<br>Ĉ<br>≪ Rer | Email Address<br>Password<br>nember Me |                                                     |                                                                                                    |                 | Forgo | APPLY NOW                                                                                 |
|                      |                 |                                        | the properties of materia<br>semiconductors, and co | ogin<br>Integy is an applied statistic integration<br>is such as metals, ceramics, gla<br>mposites. | is that studies | •     | Campus<br>UMPSA Gambang                                                                   |
|                      |                 |                                        |                                                     |                                                                                                    |                 |       | Faculty<br>Faculty of Industrial Sciences<br>and Technology<br>Closing Date<br>30-06-2025 |

Lengkapkan maklumat dalam borang pendaftaran akaun. Semak dan Pastikan semua maklumat adalah betul dan Klik "butang "Register".

| -ull Name            |          |
|----------------------|----------|
| 60 v Phone Number    |          |
| Email Address        |          |
| Birth                |          |
| id/mm/yyyy           | t        |
| lity                 |          |
| Please Choose        |          |
| <sup>2</sup> assword |          |
| Re-Type Password     | ٩        |
|                      | ull Name |

#### Contoh:

|              | Start Journey With Us    |               |                     |
|--------------|--------------------------|---------------|---------------------|
| _            | Start Journey with Us    |               |                     |
| 8            | Yasmin Sofia Binti Ahmad |               | LY NOW              |
|              | +60 ~ 1135123999         |               |                     |
|              | sofiaa@gmail.com         |               | rgraduat            |
| Avai<br>Date | able.<br>Of Birth        |               |                     |
| ŵ            | 20/02/2007               |               | ory                 |
| Natio        | nality                   |               | ma (DIP)            |
| 8            | Malaysian                |               |                     |
|              | 070220030200             |               | SA                  |
| Avai         | able.                    |               | bang                |
| ĉ            | Ua070220030200           | ۲             |                     |
| Avai         | able                     |               | ty                  |
| e            | •••••                    | ۲             | lty of              |
| Pass         | word match               | _             | strial              |
|              | Register                 |               | nology              |
|              |                          | Closi<br>30-0 | ing Date<br>06-2025 |

### Akaun Berjaya didaftarkan:

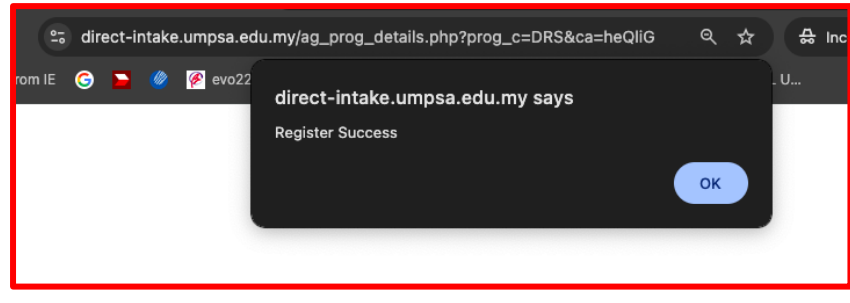

Selepas Berjaya mendaftar akaun Permohonan, klik semula butang "**Apply Now**" pada paparan di bawah untuk meneruskan permohonan.

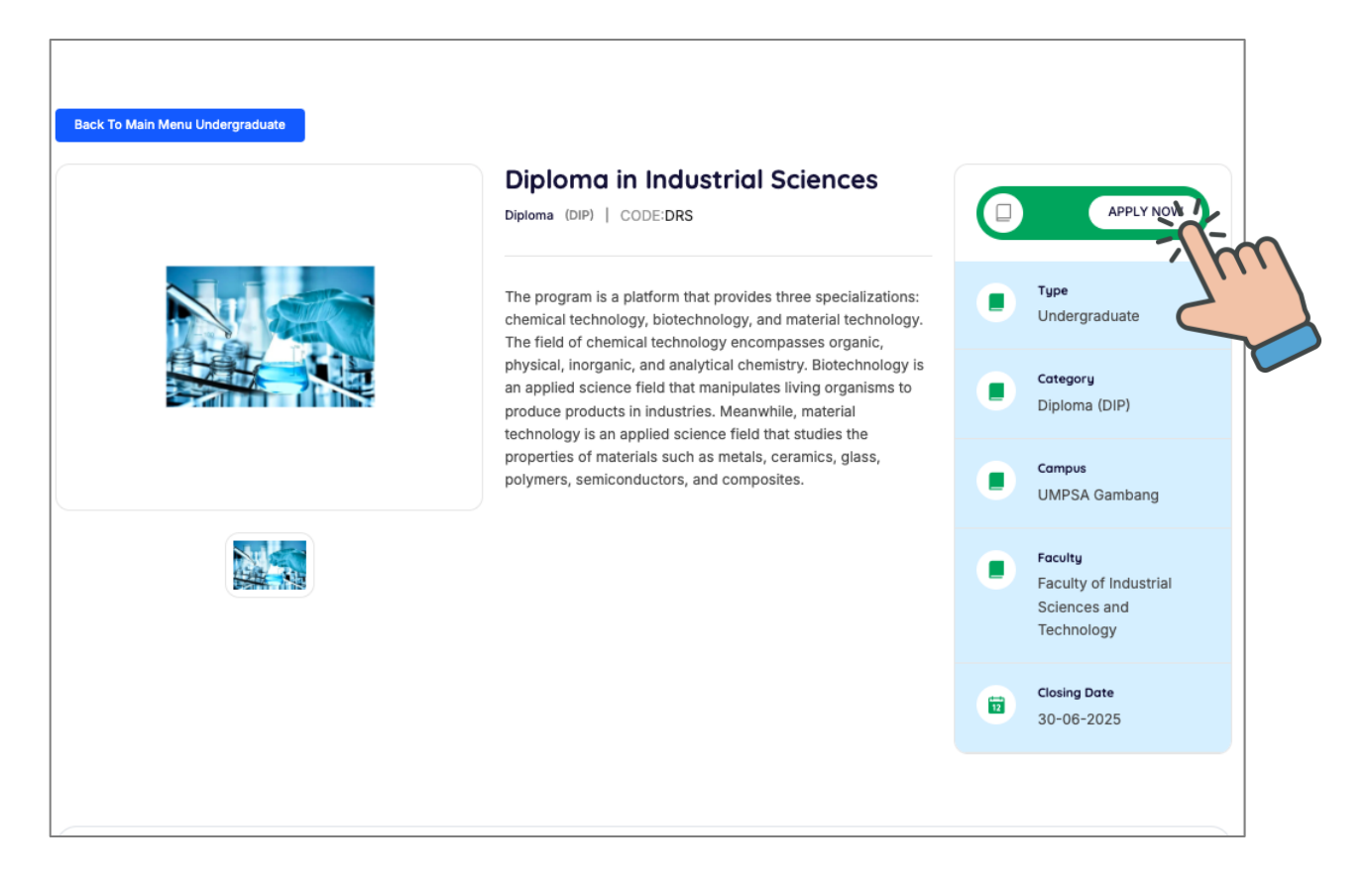

### 4. Klik "PERSONAL INFO"

Klik "Update Info" untuk lengkapkan maklumat bagi setiap kategori.

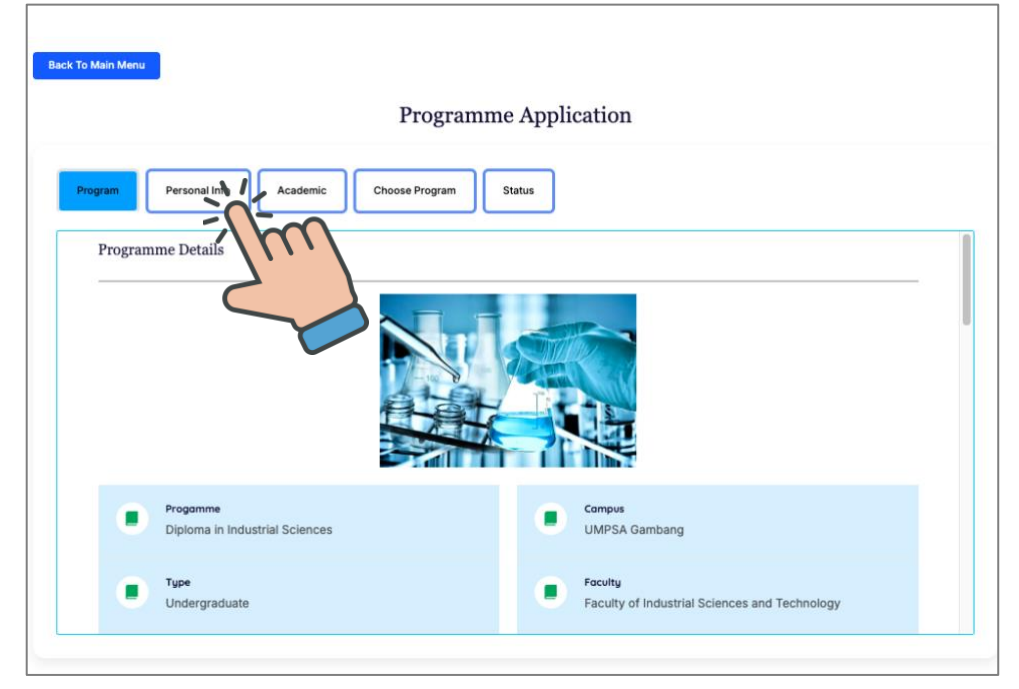

Back To Main Menu

| Programme Application                                |  |
|------------------------------------------------------|--|
| Program Personal Info Academic Choose Program Status |  |
| Passport Photo<br>5%                                 |  |
| Update Info                                          |  |
| Personal Info                                        |  |
| Home Address                                         |  |

**Passport Photo**: Klik **"Choose file**" dan muat naik gambar pemohon yang jelas berukuran passport.

| Back To Main Menu                                    |   |
|------------------------------------------------------|---|
| Programme Application                                |   |
| Program Personal Info Academic Choose Program Status |   |
| Passport Photo                                       |   |
| Passport Photo                                       | × |
| Upload Passport Photo *max file size 5mb*            |   |
| Update                                               |   |
| Update info                                          |   |
| Home Address                                         |   |
| 50%                                                  |   |
| Update Info                                          |   |

| ŀ  | × | S direct-intake.um | npsa | edu.my/ag_prog_underapp.php?ca=heQliG                     | Q  | ☆ | Ď |
|----|---|--------------------|------|-----------------------------------------------------------|----|---|---|
| IS |   | Imported From IE   | G    | direct-intake.umpsa.edu.my says<br>Passport Photo Updated | ок |   | у |

Personal Info: Maklumat Peribadi Calon

|       | Full Name                               | Gender         |   |
|-------|-----------------------------------------|----------------|---|
|       | Nurul Ain Batrisyia Binti Muhamad Arman | Please Choose  |   |
|       | Phone Number                            | Religion       |   |
| rogra | +60 🗸 01135984991                       | Please Choose  |   |
|       | Nationality                             | Date of Birth  | _ |
|       | Malaysian                               | 20/02/2007     | ; |
|       | IC Number (Without -)                   | Place of Birth | _ |
|       | 070220030214                            | Please Choose  |   |
|       | Marital Status                          | DUN            |   |
|       | Please Choose V                         | Please Choose  | ~ |
| ſ     | Please Choose Y                         | Please Choose  | ~ |
|       |                                         |                |   |
|       |                                         | Please Choose  |   |
|       |                                         |                |   |
|       | Up                                      | date           |   |
|       |                                         |                |   |
|       |                                         |                |   |
| F     | tome Address                            |                |   |
|       | 50%                                     |                |   |
|       |                                         |                |   |

### Contoh:

| o Main Menu |                                         | >                     | <  |
|-------------|-----------------------------------------|-----------------------|----|
|             | Full Name                               | Gender                |    |
|             | Nurul Ain Batrisyia Binti Muhamad Arman | FEMALE                |    |
|             | Phone Number                            | Religion              |    |
| oram        | +60 🗸 01135984991                       | ISLAM                 |    |
|             | Nationality                             | Date of Birth         |    |
|             | Malaysian                               | 20/02/2007            | J  |
|             | IC Number (Without -)                   | Place of Birth        |    |
|             | 070220030214                            | KELANTAN              |    |
| Passport    | Marital Status                          | DUN                   |    |
| -           | SINGLE V                                | PASIR MAS - TENDONG V |    |
|             |                                         |                       |    |
|             | Race                                    | Ethnic                |    |
|             | MELAYU ~                                | MELAYU ~              |    |
|             |                                         | BUMIPUTRA             |    |
| Personal    |                                         | BUMI                  | וו |
|             |                                         |                       |    |
|             | Up                                      | date                  |    |
|             |                                         |                       |    |
|             |                                         |                       |    |
|             |                                         |                       |    |
| Home Add    | dress                                   |                       |    |
|             | 50%                                     |                       |    |
|             |                                         |                       |    |
|             |                                         |                       |    |

# Home Address: Maklumat Alamat Calon

|          | D                                                                                  |                                                                                                    |     |
|----------|------------------------------------------------------------------------------------|----------------------------------------------------------------------------------------------------|-----|
|          | Permo                                                                              | inent Address                                                                                                    |     |
|          | Permanent Address                                                                  | Permanent Postcode <b>*only for country (Malaysia)*</b>                                                                                                    |     |
| Program  | Address Line 1                                                                     | Please Choose                                                                                                    | ~   |
| riogram  | Address Line 2                                                                     | Permanent City *only for country (Malaysia)*                                                                                                    |     |
|          | Permanent Country                                                                  | Please Choose                                                                                                    |     |
|          | Please Choose                                                                      | ×                                                                                                    |     |
|          |                                                                                    | Permanent State *only for country (Malaysia)*                                                                                                    |     |
|          |                                                                                    | Please Choose                                                                                                    | ~   |
| Home Ad  |                                                                                    |                                                                                                    |     |
|          | Tick if your permanent address is same as current address                          |                                                                                                    |     |
|          | <b>O</b> ,                                                                         |                                                                                                    |     |
|          | Curr                                                                               | ent Address                                                                                                    |     |
|          |                                                                                    | chi Addi coo                                                                                                    |     |
|          | Current Address                                                                    | Current Postcode *only for country (Malaysia)*                                                                                                    |     |
|          | Current Address<br>Address Line 1                                                  | Current Postcode *only for country (Malaysia)* Please Choose                                                                                                    |     |
| Family B | Current Address<br>Address Line 1<br>Address Line 2                                | Current Postcode *only for country (Malaysia)* Please Choose                                                                                                    |     |
| Family B | Current Address<br>Address Line 1<br>Address Line 2<br>Current Country             | Current Postcode *only for country (Malaysia)* Please Choose Current City *only for country (Malaysia)*                                                                                                    |     |
| Family B | Current Address<br>Address Line 1<br>Address Line 2<br>Current Country<br>MALAYSIA | Current Postcode *only for country (Malaysia)* Please Choose Current City *only for country (Malaysia)* Please Choose                                                                                         | · • |
| Family B | Current Address Address Line 1 Address Line 2 Current Country MALAYSIA             | Current Postcode *only for country (Malaysia)*  Current City *only for country (Malaysia)*  Current City *only for country (Malaysia)*  Current State *only for country (Malaysia)*                           | ~ ] |
| Family B | Current Address Address Line 1 Address Line 2 Current Country MALAYSIA             | Current Postcode *only for country (Malaysia)* Please Choose Current City *only for country (Malaysia)* Please Choose Current State *only for country (Malaysia)* Please Choose                               |     |
| Family B | Current Address Address Line 1 Address Line 2 Current Country MALAYSIA             | Current Postcode *only for country (Malaysia)* Please Choose Current City *only for country (Malaysia)* Current State *only for country (Malaysia)* Current State *only for country (Malaysia)* Please Choose |     |
| Family B | Current Address Address Line 1 Address Line 2 Current Country MALAYSIA             | Current Postcode *only for country (Malaysia)* Please Choose Current City *only for country (Malaysia)* Current State *only for country (Malaysia)* Current State *only for country (Malaysia)* Please Choose |     |

#### Contoh:

| Home Address                                              |                                                  | × |
|-----------------------------------------------------------|--------------------------------------------------|---|
| Perman                                                    | ent Address                                      |   |
| Permanent Address                                         | Permanent Postcode *only for country (Malaysia)* |   |
| D-11-GA, Jalan Prima Saujana, 2/f, Sek 2                  | 16320                                            | ~ |
| Bt.5 Off Jalan Klang Lama                                 | Permanent City *only for country (Malaysia)*     |   |
| Permanent Country MALAYSIA                                | Wilayah Persekutuan                              | ~ |
|                                                           | Permanent State *only for country (Malaysia)*    |   |
|                                                           | KUALA LUMPUR                                     | ~ |
| Tick if your permanent address is same as current address |                                                  |   |
|                                                           | Update                                           |   |

| $\rightarrow$ | × | direct-intake.ump | sa.edu.my/ag_prog_underapp.php?ca=heQliG                  | @ ☆ | D I |
|---------------|---|-------------------|-----------------------------------------------------------|-----|-----|
| Apps          |   | Imported From IE  | G direct-intake.umpsa.edu.my says<br>Home Address Updated | ОК  | y   |

|         |               | Parent/Guardian/Spouse Info                                                                                                    |                                | × |
|---------|---------------|----------------------------------------------------------------------------------------------------|--------------------------------|---|
|         |               | Parent/Guardian/Spouse 1                                                                                                    |                                |   |
| Program | Personal Info | Name                                                                                                    | Nationality                    |   |
|         |               |                                                                                                    | Please Choose                  |   |
|         | 1             | IC/Passport Number                                                                                                    | <br>Marital Status             |   |
|         |               |                                                                                                    | Please Choose                  |   |
|         |               | Phone Number                                                                                                    | <br>Race                       |   |
|         |               |                                                                                                    | Please Choose                  |   |
|         | Family Ba     | Email Address                                                                                                    | <br>Religion                   |   |
|         | Fainty Da     |                                                                                                    | Please Choose                  |   |
|         | 5%            | Relation                                                                                                    | <br>Income                     |   |
|         |               | Please Choose                                                                                                    |                                |   |
|         |               | No of Child                                                                                                    | <br>Occupation                 |   |
|         |               |                                                                                                    |                                |   |
|         | Emergenc      |                                                                                                    | <br>OKU Number (if applicable) |   |
|         | Linergen      |                                                                                                    |                                | 1 |
|         | 5%            |                                                                                                    |                                |   |
|         |               | Parent/Guardian/Spouse 2                                                                                                    |                                | _ |
|         |               | Name                                                                                                    | Nationality                    |   |
|         |               | - MAILTN                                                                                                    | <br>Plassa Choose              |   |
|         | Health Re     | In Deeport Number                                                                                                    | <br>Marital Statue             |   |
|         | 1 Hearin Ke   | suprementation in the second second | Please Choose                  |   |
|         |               | Phone Number                                                                                                    | Rane                           |   |
|         |               |                                                                                                    | <br>Please Choose              |   |
|         |               |                                                                                                    | P Restare Services             |   |

# Parent/ Guardian/ Spouse Info: Maklumat Waris

# Cth:

|                     | Parent/Guardian/Spouse Info                                                                                                    | ×                                                                                                    |               |
|---------------------|----------------------------------------------------------------------------------------------------|----------------------------------------------------------------------------------------------------|---------------|
|                     | Parent/Guardian/Spouse 1                                                                                                    |                                                                                                    |               |
| Program Personal II | of. Name                                                                                                    | Nationality                                                                                                    |               |
|                     | Ahmad mahmud                                                                                                    | WARGANEGARA                                                                                                    |               |
|                     | IC/Passport Number                                                                                                    | Marital Status                                                                                                    |               |
|                     | 5324234234                                                                                                    | MARRIED                                                                                                    |               |
|                     | Phone Number                                                                                                    | Race                                                                                                    |               |
|                     | 01235534534                                                                                                    | MELAYU                                                                                                    |               |
| Family              | Email Address                                                                                                    | Religion                                                                                                    |               |
| Fainty              | matdidid@gmail.com                                                                                                    | ISLAM                                                                                                    |               |
| 0.5%                | Relation                                                                                                    | Income                                                                                                    |               |
|                     | вара                                                                                                    | 4500                                                                                                    |               |
|                     | No of Child                                                                                                    | Occupation                                                                                                    |               |
|                     | 3                                                                                                    | Pegawal Tadbir                                                                                                    |               |
|                     |                                                                                                    | OKU Number (if applicable)                                                                                                    |               |
| Emerge              |                                                                                                    |                                                                                                    |               |
|                     |                                                                                                    |                                                                                                    |               |
|                     |                                                                                                    |                                                                                                    |               |
| 0.5100              | Parent/Guardian/Spouse 2                                                                                                    |                                                                                                    |               |
|                     | Parent/Guardian/Spouse 2                                                                                                    |                                                                                                    |               |
|                     | Parent/Guardian/Spouse 2                                                                                                    | Nationalky                                                                                                    |               |
|                     | Parent/Guardian/Spouse 2<br>Name<br>Maznah Borhan                                                                                                    | Nationality ViARGANEGARA                                                                                                    |               |
| Health H            | Parent/Guardian/Spouse 2                                                                                                    | Nationality VMRGANEGARA Marital Status                                                                                                    |               |
| Health F            | Parent/Guardian/Spouse 2<br>Name<br>Maznah Borhan<br>C/Paseport Namber<br>4324234244                                                                                                    | Nationality WaRGANEGARA Matrial Status MARRED                                                                                                    |               |
| Health F            | Parent/Guardian/Spouse 2<br>Name<br>Maznah Borhan<br>& CoPesport Number<br>(432423244<br>Phane Number                                                                                                    | Nationality WIARGANEGARA Mariad Status MarkelD Race                                                                                                    |               |
| Health F            | Parent/Guardian/Spouse 2 Name Maznah Borhan KGPasport Number 4324234244 Phore Number 013534534534                                                                                                    | Nationality WARGANEGARA Natival Status MARRED Race MELAYU                                                                                                    |               |
| Health I            | Parent/Guardian/Spouse 2<br>Name<br>Mazzah Borhan<br>10/Passport Namber<br>4324234244<br>Phere Number<br>013534534534<br>Email Advess                                                                                                    | NationalRy WARGANEGARA Martal Status MARRED Race MLAYU Religion                                                                                                    |               |
| Health J            | Parent/Guardian/Spouse 2<br>Name<br>Maznah Borhan<br>KGPesport Number<br>4324232244<br>Phane Number<br>013534534334<br>timal Address<br>Nah,123@gmail.com                                                                                                    | Nationality Nationality NuReconsection Race MELAYU Religion ISLAM                                                                                                    |               |
| Health I            | Parent/Guardian/Spouse 2                                                                                                    | Nationality WARGANEGARA Marinal Status MARRIED Race MELAYU Ritgion ISIAM Focome P5A © 2023.A                                                                                                    | JI Rights Res |
| Health I            | Parent/Guardian/Spouse 2 Name Mazzah Borhan StDPassport Namber 4324234244 Phore Number 0135343433434 Email Address Fanal Address Fanal Address | Nationality WARGANEGARA Mantal Status MARRED Racs MELAYU Religion ISLAM Income 3600 PSA © 2025. A                                                                                                    | JI Rights Res |
| Realth J            | Parent/Guardian/Spouse 2 Nome VGPasapor Number 4324234244 Prone Number 013534534534 Email Address Nah_223@gnal.com Retation IBU Not of Child                                                                                                    | Nationality           WARGANEGARA           Matrial Status           Market D           Rate           MELAYU           Religion           ISLAM           Vicome           3000           Occupation | JI Rights Res |
| Health I            | Parent/Guardian/Spouse 2 Name Maznah Borhan KiCPesport Number 4324234244 Phore Number 013534534534 Email Address Nan_1238gmail.com Relation IBU Ne of Child 3                                                                                                    | Nationality VVAROANEGARA Market Status MARRIED Race MELAYU Ritgion ISLAM Proone Soo Occupation Nurse                                                                                                  | JI Rights Res |
| Health I            | Parent/Guardian/Spouse 2 Name Mazana Borhan StDPassport Normber 4324234244 Prote Number 0135343433434 Email Address Fanal Address Fanal Addres | Nationality WARGANEGARA Marital Stratus MARRED Race MELAYU Religion ISLAM frocome S600 Occupation Nurse OKU Number (f applicable)                                                                     | il Rights Res |
| Realth J            | Parent/Guardian/Spouse 2 Nome Marzah Borhan CGPasaport Number 432423244 Prone Number 013534534534 Email Address Nah_223@gnail.com Retation IBU Not of Child 3                                                                                                    | Nationality  VURBOANEGARA  Martal Status  Market D  Rate  Ration  ISLAM  Vocome  SoO  Cocupation  Cocupation  Nurse  (Rapplicable)                                                                    | il Rights Res |

| ÷  | × | s direct  | -intake.um | npsa. | edu.my/ag_prog_underapp.php?ca=heQliG ನ್ನ ನ                  | Ð |
|----|---|-----------|------------|-------|--------------------------------------------------------------|---|
| ps |   | 🗅 Importe | ed From IE | G     | direct-intake.umpsa.edu.my says<br>Family Background Updated | у |
|    |   |           |            |       | ОК                                                           |   |

# Emergency Contact: Maklumat untuk Kecemasan

| ack To Main Menu |                                              |  |  |  |  |  |  |  |
|------------------|----------------------------------------------|--|--|--|--|--|--|--|
|                  | Programme Application                        |  |  |  |  |  |  |  |
| Program          | Personal Info Academic Choose Program Status |  |  |  |  |  |  |  |
|                  | Emergency Contact ×                          |  |  |  |  |  |  |  |
|                  | Name Relation                                |  |  |  |  |  |  |  |
| Emergen          | IC Number Address                            |  |  |  |  |  |  |  |
| 5%               | Phone Number                                 |  |  |  |  |  |  |  |
| Health R         | Update                                       |  |  |  |  |  |  |  |
| 5%               | Update Info                                  |  |  |  |  |  |  |  |
|                  |                                              |  |  |  |  |  |  |  |

# Cth:

|         | Program                                      | nme Application           |    |
|---------|----------------------------------------------|---------------------------|----|
| Program | Personal Info Academic Choose Program Status | ]                         |    |
| ranny   | Dackground                                   |                           |    |
|         | Emergency Contact                            |                           | ×  |
|         | Name                                         | Delation                  |    |
|         | Suhaimi Ahmad                                | ABANG                     |    |
|         | IC Number                                    | Address                   |    |
| Emerge  | 43342432423                                  | 1-7-8 Zamrud Apartment    |    |
| 5%      | Phone Number                                 | Bt.5 Off Jalan Klang Lama |    |
|         | 01254353453                                  |                           |    |
|         |                                              |                           |    |
|         |                                              |                           | 70 |
|         |                                              | Update                    |    |
| Health  |                                              |                           |    |
|         |                                              |                           |    |

| × | 😅 direct-intake.um | npsa. | edu.my/ag_prog_underapp.php?ca=heQliG                        | Q  | ☆ | D I |
|---|--------------------|-------|--------------------------------------------------------------|----|---|-----|
|   | Imported From IE   | G     | direct-intake.umpsa.edu.my says<br>Emergency Contact Updated | ОК |   | y   |

## Health Record: Maklumat Status Kesihatan/ OKU

|                 | Health Record               |      |                 | ×                                    |  |
|-----------------|-----------------------------|------|-----------------|--------------------------------------|--|
| ck To Main Menu |                             |      |                 |                                      |  |
|                 | YOU ARE OKU PERSON ?        |      | OKU Card *state | if have*                             |  |
|                 | Please Choose               |      |                 |                                      |  |
|                 | TYPE OF OKU *state if have* |      | Upload OKU Can  | d*state if have (max file size 5mb)* |  |
|                 | Please Choose V             |      | Choose file     | No file chosen                       |  |
|                 |                             |      |                 |                                      |  |
| Program         |                             |      | •-              |                                      |  |
| Patitity Da     | U\$                         | pda  | te              |                                      |  |
|                 |                             |      |                 |                                      |  |
|                 | 100%                        | 6    |                 |                                      |  |
|                 |                             |      |                 |                                      |  |
|                 |                             |      |                 |                                      |  |
|                 |                             |      |                 |                                      |  |
| Emergend        | cy Contact                  |      |                 |                                      |  |
|                 |                             |      |                 |                                      |  |
|                 | 100%                        | 6    |                 |                                      |  |
|                 | Update                      | Info | 5               |                                      |  |

Cth:

|                  | Health Record                    |                 | ×                                    |  |  |  |  |
|------------------|----------------------------------|-----------------|--------------------------------------|--|--|--|--|
| ick To Main Menu |                                  |                 |                                      |  |  |  |  |
|                  | YOU ARE OKU PERSON ?             | OKU Card *state | if have*                             |  |  |  |  |
|                  | NO                               |                 |                                      |  |  |  |  |
|                  | TYPE OF OKU *state if have*      | Upload OKU Car  | d*state if have (max file size 5mb)* |  |  |  |  |
|                  | Please Choose V                  | Choose file     | No file chosen                       |  |  |  |  |
| Program          | Up                               | late            |                                      |  |  |  |  |
| Fanny B          | 9                                |                 |                                      |  |  |  |  |
|                  |                                  |                 |                                      |  |  |  |  |
|                  |                                  |                 |                                      |  |  |  |  |
| Emergen          | ev Contact                       |                 |                                      |  |  |  |  |
| Emergen          | icy Contact                      |                 |                                      |  |  |  |  |
| Emerger          | icy Contact                      |                 |                                      |  |  |  |  |
| Emerger          | icy Contact<br>100%<br>Update Ir | 1fo             |                                      |  |  |  |  |

| × 😋 direct-intake.umpsa. | edu.my/ag_prog_underapp.php?ca=heQliG                    | ९ ☆ | Ď |
|--------------------------|----------------------------------------------------------|-----|---|
| 品   C Imported From IE G | direct-intake.umpsa.edu.my says<br>Health Record Updated | ОК  | y |

Pastikan semua maklumat adalah lengkap dengan status 100% seperti berikut. Calon tidak akan dapat meneruskan permohonan jika terdapat mana-mana maklumat yang tidak lengkap.

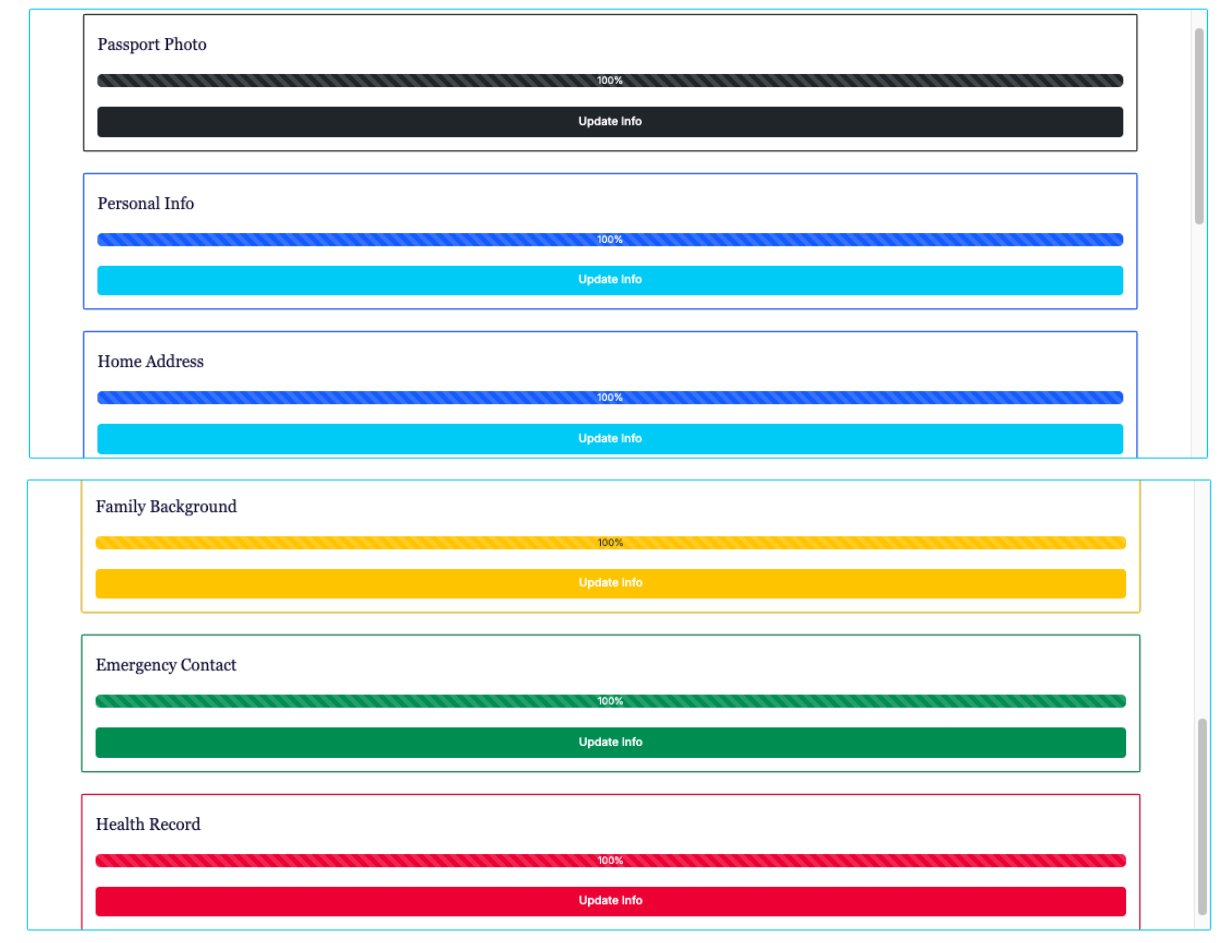

5. Klik pada Butang "ACADEMIC" untuk melengkapkan maklumat kelayakan SPM calon

Klik pada butang :Add Trial/SPM Result:

Back To Main Menu

| Program | Personal Info Academic Choose Program Status Academic Qualification Add Trial/SPM Other Academic Qualification                                                                                                    |                              |                      |            |         |          |  |  |  |
|---------|----------------------------------------------------------------------------------------------------|------------------------------|----------------------|------------|---------|----------|--|--|--|
| 10      | ✓ entries per participation of the second second secon | age<br>Academic <sup>∲</sup> |                      | Year       | Search: | ÷        |  |  |  |
|         |                                                                                                    |                              | "No Academic Backgro | und Found" |         |          |  |  |  |
|         |                                                                                                    |                              |                      |            |         | «< < > » |  |  |  |
|         |                                                                                                    |                              |                      |            |         |          |  |  |  |

Masukkan maklumat keputusan sebenar SPM berdasarkan mata pelajaran dan gred yang diperolehi.

| Back To Main Menu      | Trial/SPM Result                                               | ×                                                           |
|------------------------|----------------------------------------------------------------|-------------------------------------------------------------|
|                        | SPM Candidate Number<br>Vear of SPM                            | Examination Type Please Choose Type of School Please Choose |
| Program                | Steam  Please Choose Core Subjects                             | School Name                                                 |
|                        | Subjects BAHASA MELAYU                                         | Grade                                                       |
| 10 vent                | Subjects MATHEMATICS Contents                                  | Grade Please Choose                                         |
|                        | SCIENCE<br>Subjects                                            | Grade                                                       |
|                        | SEJARAH<br>Subjects<br>BAHASA INGGERIS                         | Piease Choose '<br>Grade                                    |
|                        | Subjects Please Choose                                         | Grade Piease Choose                                         |
|                        | *select subject with highest grade<br>Subjects Please Choose ~ | Grade Please Choose +                                       |
|                        | Upload Result*maximum file size Smb*                           |                                                             |
| and the last last last | Choose file No file chosen                                     | e Result                                                    |
| UMPSA                  |                                                                | 5. AI                                                       |

Klik "Choose File" dan Muat naik Salinan Keputusan SPM sebenar

Contoh:

|                     | Trial/SPM Regult                                                         |                                        |                                |
|---------------------|--------------------------------------------------------------------------|----------------------------------------|--------------------------------|
|                     | That/51 bi Result                                                        |                                        | ×                              |
| Back To Main Menu   | SPM Candidate Number                                                     | Examination Type                       |                                |
|                     | W340444                                                                  | SPM                                    |                                |
|                     | Year of SPM                                                              | Type of School                         |                                |
|                     | 2024                                                                     | SEKOLAH MENENGAH KEBANGSAAN HARIAN (SI | MK)                            |
|                     | Stream                                                                   | School Name                            |                                |
| Program Personal In | SAINS                                                                    | SMK Taman Serola                       |                                |
|                     | Core Subjects                                                            |                                        |                                |
|                     | Subjects                                                                 | Grade                                  |                                |
|                     | MATHEMATICS                                                              | A/1A/A1                                |                                |
|                     | Subjects                                                                 | Grade                                  |                                |
| 10 🗸 e              | ADDITIONAL MATHEMATICS                                                   | B+/3B/C3                               |                                |
|                     | Subjects                                                                 | Grade                                  |                                |
|                     | PHYSICS                                                                  | B / 4B / C4                            |                                |
|                     | Subjects                                                                 | Grade                                  |                                |
|                     | CHEMISTRY                                                                | C+ / 5C / C5                           |                                |
|                     | Subjects                                                                 | Grade                                  |                                |
|                     | BAHASA MELAYU                                                            | A/1A/A1                                |                                |
|                     | Subjects                                                                 | Grade                                  |                                |
|                     | SEJARAH                                                                  | A- / 2A / A2                           |                                |
|                     | Subjects                                                                 | Grade                                  |                                |
|                     | BAHASA INGGERIS                                                          | B/4B/C4                                |                                |
|                     | Subjects                                                                 | Grade                                  |                                |
|                     | EKONOMI                                                                  | B/4B/C4                                |                                |
|                     | *select subject with highest grade                                       |                                        |                                |
|                     | Subjects                                                                 | Grade                                  |                                |
|                     | ASAS KELESTARIAN                                                         | ~ B*/3B/C3                             | +                              |
|                     | Upload Resolving file size Smb*<br>Choose William of mission button3.png |                                        | PSA © 2025. All Rights Reserve |
|                     | - Thin                                                                   | Save Result                            |                                |
| × 😋 direct-intake   | .umpsa.edu.my/ag_prog_underapp.php?ca=h                                  | eQliG                                  | ۹ ☆ ٢                          |
| 88 C Imported From  | IE G D Ø<br>direct-intake.umpsa.<br>Record successfully saved            | edu.my says                            | AFF PORTAL U                   |
|                     |                                                                          | _                                      |                                |

Klik Butang "Choose Program" untuk membuat pilihan program. Menu Pilihan Program hanya akan dipaparkan apabila Status semua maklumat yang diperlukan telah lengkap (100%).

Back To Main Menu

|    | C                      | Choose Program                    |         |  |
|----|------------------------|-----------------------------------|---------|--|
|    | *Complete Che          | excilist Before Choosing Program* |         |  |
| No | Checklist              | Result                            |         |  |
| 1  | Passport Photo         | 100%                              | Ipdate  |  |
| 2  | Personal Info          | 100%                              | U) date |  |
| 3  | Home Address           | 100%                              | Up: ate |  |
| 4  | Family Background      | 100%                              | Upc ne  |  |
| 5  | Health Record          | 100%                              | Up ate  |  |
| 6  | Academic Qualification | 100%                              | U .date |  |
| 7  | Choose Program         | 0%                                | Update  |  |

#### Programme Application

Pilih 3 program dan lokasi mengikut pilihan dan susunan teratas. Rujuk program yang disyorkan oleh Uni Assist berdasarkan semakan kelayakan calon yang dihantar melalui emel. Calon juga boleh membuat pilihan dengan memastikan memenuhi syarat yang diperlukan oleh program tersebut.

| Programme Application                                |                                                                              |  |  |  |  |  |
|------------------------------------------------------|------------------------------------------------------------------------------|--|--|--|--|--|
| Program Personal Info Academic Choose Program Status |                                                                              |  |  |  |  |  |
| *<br>Fi                                              | Choose 3 program (you can choose foundation/diploma program)*<br>irst Choice |  |  |  |  |  |
|                                                      | Please Choose                                                                |  |  |  |  |  |
| FI                                                   | First Choice Campus                                                          |  |  |  |  |  |
|                                                      |                                                                              |  |  |  |  |  |
| s                                                    | iecond Choice                                                                |  |  |  |  |  |
|                                                      | Please Choose                                                                |  |  |  |  |  |
| s                                                    | econd Choice Campus                                                          |  |  |  |  |  |
|                                                      |                                                                              |  |  |  |  |  |
| т                                                    |                                                                              |  |  |  |  |  |
|                                                      | Please Choose                                                                |  |  |  |  |  |
| Т                                                    | hird Choice Campus                                                           |  |  |  |  |  |
|                                                      |                                                                              |  |  |  |  |  |
|                                                      | Save Choice                                                                  |  |  |  |  |  |
|                                                      |                                                                              |  |  |  |  |  |

| Deels | To 14 | nin bi |      |
|-------|-------|--------|------|
| Dack  |       | апм    | ienu |

#### **Programme Application**

| Choose 3 program (you can choose foundation/diploma program)*     Eirer Choice |
|--------------------------------------------------------------------------------|
| ✓ Please Choose                                                                |
| Foundation in Science and Technology                                           |
| Diploma in Mechanical Engineering                                              |
| Diploma in Electrical and Electronics Engineering                              |
| Diploma in Chemical Engineering                                                |
| Diploma in Civil Engineering                                                   |
| Diploma in Manufacturing Engineering Technology                                |
| Diploma in Computer Science                                                    |
| Diploma in Occupational Safety and Health                                      |
| Diploma in Industrial Sciences                                                 |
| Please Choose                                                                  |
| Third Choice Campus                                                            |

## Contoh:

Back To Main Me

| m       Personal Info       Academic       Choose Program       Status         +Choose 3 program (you can choose foundation/diploma program)*       First Choice       First Choice         Diploma in Industrial Sciences       First Choice Campus       UMPSA Gambang         Second Choice       Diploma in Electrical and Electronics Engineering       Second Choice Campus         UMPSA Gambang       UMPSA Gambang       Third Choice Campus         UMPSA Gambang       Please Choose       Please Choose |    | Programme Application                                                          |  |  |  |
|----------------------------------------------------------------------------------------------------|----|--------------------------------------------------------------------------------|--|--|--|
| +Chose 3 program (you can choose foundation/diploma program)* First Choice Diploma in Industrial Sciences UMPSA Gambang Second Choice Diploma in Electrical and Electronics Engineering Second Choice Campus UMPSA Gambang Third Choice Diploma in Civil Engineering Third Choice Diploma in Civil Engineering Third Choice Campus Please Choose                                                                                                    | am | Personal Info Academic Choose Program Status                                   |  |  |  |
| Diploma in Industrial Sciences         First Choice Campus         UMPSA Gambang         Second Choice         Diploma in Electrical and Electronics Engineering         Second Choice Campus         UMPSA Gambang         Third Choice         Diploma in Civil Engineering         Third Choice         Please Choose                                                                                                    |    | *Choose 3 program (you can choose foundation/diploma program)*<br>First Choice |  |  |  |
| First Cholee Campus         UMPSA Gambang         Second Cholee         Diploma in Electrical and Electronics Engineering         Second Cholee Campus         UMPSA Gambang         Third Cholee         Diploma in Civil Engineering         Third Cholee         Please Choose                                                                                                    |    | Diploma in Industrial Sciences First Choice Campus                             |  |  |  |
| UMPSA Gambang         Second Choice         Diploma in Electrical and Electronics Engineering         Second Choice Campus         UMPSA Gambang         Third Choice         Diploma in Civil Engineering         Third Choice Campus         Please Choose                                                                                                    |    |                                                                                |  |  |  |
| Second Choice Diploma in Electrical and Electronics Engineering Second Choice Campus UMPSA Gambang Third Choice Diploma in Civil Engineering Third Choice Campus Please Choose                                                                                                    |    | UMPSA Gambang                                                                  |  |  |  |
| Diploma in Electrical and Electronics Engineering         Second Choice Campus         UMPSA Gambang         Third Choice         Diploma in Civil Engineering         Third Choice Campus         Please Choose                                                                                                    |    | Second Choice                                                                  |  |  |  |
| Second Choice Campus UMPSA Gambang Third Choice Diploma in Civil Engineering Third Choice Campus Please Choose                                                                                                    |    | Diploma in Electrical and Electronics Engineering                              |  |  |  |
| UMPSA Gambang Third Choice Diploma in Civil Engineering Third Choice Campus Please Choose                                                                                                    |    | Second Choice Campus                                                           |  |  |  |
| Third Choice Diploma in Civil Engineering Third Choice Campus Please Choose                                                                                                    |    | UMPSA Gambang                                                                  |  |  |  |
| Diploma in Civil Engineering Third Choice Campus Please Choose                                                                                                    |    | Third Choice                                                                   |  |  |  |
| Third Choice Campus Please Choose                                                                                                    |    | Diploma in Civil Engineering                                                   |  |  |  |
| Please Choose                                                                                                    |    | Third Choice Campus                                                            |  |  |  |
|                                                                                                    |    | Please Choose                                                                  |  |  |  |
|                                                                                                    |    |                                                                                |  |  |  |

Klik butang "Save Choice untuk memuktamadkan pilihan program.

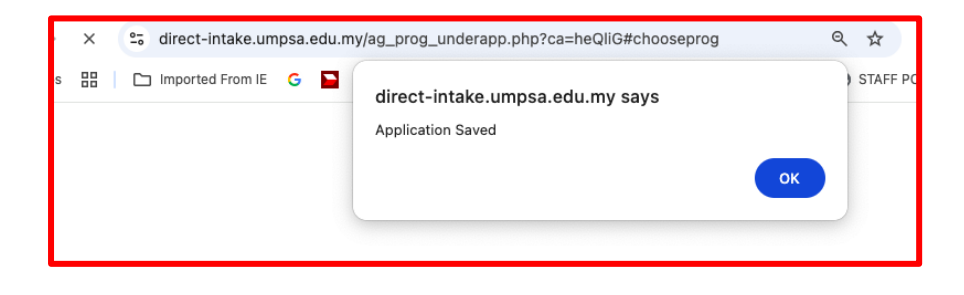

### **PERMOHONAN SELESAI**

| <br>All Categories V Home V Dashboard V Application V My Profile | Log Out |
|------------------------------------------------------------------|---------|
| Program Personal Info Academic Choose Program Status             |         |
| Application Status                                               |         |
| Date Apply<br>13-05-2025                                         |         |
| Status<br>Applied                                                |         |
| Go To Dashboard                                                  |         |
|                                                                  |         |
|                                                                  |         |

Proses permohonan telah lengkap dan calon akan menerima notifikasi Slip Permohonan

| ونور ميني مايسيا فيل المنافن مديا لله                                                                                                    |                                                                         |   |  |  |  |  |
|----------------------------------------------------------------------------------------------------|-------------------------------------------------------------------------|---|--|--|--|--|
| Chosen Program Slip                                                                                                    |                                                                         | × |  |  |  |  |
|                                                                                                    | 1/1   − +  ⊗ ±⊜:                                                        |   |  |  |  |  |
|                                                                                                    | ADVANCED                                                                |   |  |  |  |  |
| Ba                                                                                                    | SLIP PERMOHONAN KEMASUKAN UMPSA                                         |   |  |  |  |  |
|                                                                                                    | Ref No. : 8C-06197<br>TARIKH : 13 May 2025                              |   |  |  |  |  |
|                                                                                                    | MAKLUMAT PELAJAR                                                        |   |  |  |  |  |
|                                                                                                    | NAMA : Nurul Ain Batrinyia Binti Muhamad Arman<br>NO, KP : 070220030214 |   |  |  |  |  |
|                                                                                                    | PILIHAN PROGRAM                                                         |   |  |  |  |  |
|                                                                                                    | NO PROGRAM                                                              |   |  |  |  |  |
|                                                                                                    | 1 Diploma in Industrial Sciences                                        |   |  |  |  |  |
|                                                                                                    | 2 Diploma in Electrical and Electronics Engineering                     |   |  |  |  |  |
|                                                                                                    | 3 Diploma in Civil Engineering                                          |   |  |  |  |  |
| Pernohosan berjaya dikamasiki. Sila tunggu kepuduan belayakan pernohosan anda, untuk sebarang<br>pertanyaan, sila hukungi UNASSIST SDK BIO'd stalan +0<br>Download |                                                                         |   |  |  |  |  |
|                                                                                                    |                                                                         |   |  |  |  |  |
|                                                                                                    |                                                                         |   |  |  |  |  |

| humbnails                                                                                                    | × |                                         | UMPSA<br>ADVANCED                                                                                                    |
|----------------------------------------------------------------------------------------------------|---|-----------------------------------------|----------------------------------------------------------------------------------------------------|
| THE DIVERSE                                                                                                    |   |                                         | SLIP PERMOHONAN KEMASUKAN UMPSA                                                                                            |
| Execution for the second second |   | Ref No.<br>TARIKH                       | : SC-00107<br>: 13 May 2025                                                                                                |
|                                                                                                    |   |                                         | MAKLUMAT PELAJAR                                                                                                    |
| 0                                                                                                    |   | NAMA<br>NO. KP                          | : Nurul Ain Batrisyia Binti Muhamad Arman<br>: 070220030214                                                                |
|                                                                                                    |   |                                         | PILIHAN PROGRAM                                                                                                    |
|                                                                                                    |   | NO                                      | PROGRAM                                                                                                    |
|                                                                                                    |   | 1                                       | Diploma in Industrial Sciences                                                                                             |
|                                                                                                    |   | 2                                       | Diploma in Electrical and Electronics Engineering                                                                          |
|                                                                                                    |   | 3                                       | Diploma in Civil Engineering                                                                                               |
|                                                                                                    |   | Permohonan berja<br>pertanyaan, sila hu | nya dikemaskini. Sila tunggu keputusan kelayakan permohonan anda, untuk sebarang<br>ubungi UNIASSIST SDN BHD di talian +60 |

Calon boleh membuat semakan Status Kelulusan dan tawaran dengan Login semula ke portal permohonan dari semasa ke semasa.

Untuk pertanyaan berkaitan proses permohonan, sila hubungi Uni Assist: Emel: <u>enrol\_ua@gmail.com</u> Tel/ Whatsapp: 012 4440020